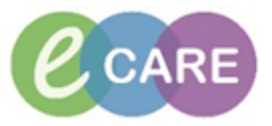

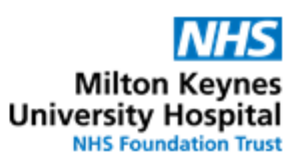

| QRG | - Administration of Titratable Infusions                                                                                                    |                    |  |  |  |
|-----|----------------------------------------------------------------------------------------------------|--------------------|--|--|--|
| No. | Action                                                                                                    | Responsibil ity    |  |  |  |
| 1.  | Identify patient who requires titratable infusion (via CareCompass, from the drug chart, from the Medications Administration Wizard or verbally communicated by prescriber). Please note that titratable infusions are NOT initiated from the Medications Administration Wizard.                                                                                                    |                    |  |  |  |
| 2.  | Navigate to patient's drug chart and locate the infusion in the Continuous / Titratable section                                                                                                    | Nurse /<br>Midwife |  |  |  |
|     | Medications         11/Feb/18         11/Feb/18         12/Feb/18         12/Feb/18 |                    |  |  |  |
|     | Continuous/Titratable         Pending         Insulin soluble human for Infusion 50 unit [0       Pending         Sodium Chloride 0.9% Infusion (continuous)       Not given         DOSE: 50 mL - ROUTE: intraVENOUS - infusion -       days.         RATE: 0.2 mL/hour - INFUSE OVER: 250 hours -       days.         Call doctor if Blood Glucose <3 or >20 - STARI:       12/Feb/18 14:13:00 GMT         Blood       Insulin Infusion Rate Glucose       Administration Information         Insulin soluble human       Insulin soluble human       Insulin soluble human                                                                                                    |                    |  |  |  |
|     | Sodium chloride 0.9%                                                                                                    |                    |  |  |  |
| 3.  | To start the influsion, click on task in the drug chart and open administration window.<br>Ensure that the action is set to "Begin Bag".                                                                                                    | Nurse /<br>Midwife |  |  |  |
| 4.  | Complete required details (highlighted in yellow) and if applicable add Batch number in comments box.                                                                                                    |                    |  |  |  |
| 5.  | If a Witness is co-signing, they enter their name in the "Witnessed by" box.                                                                                                    | Nurse /<br>Midwife |  |  |  |
| 6.  | Click "Apply"                                                                                                    | Nurse /<br>Midwife |  |  |  |
| 7.  | The Witness is prompted to enter their password and to click OK                                                                                                    | Nurse /<br>Midwife |  |  |  |

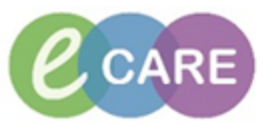

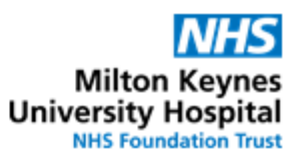

| 8.  | Click <b>v</b> in the top left corner to sign                                                                                                    |  |  |  |  |
|-----|----------------------------------------------------------------------------------------------------|--|--|--|--|
| 9.  | After refreshing the drug chart ( o minutes ago ) it will reflect that the infusion has been started.                                                                                                    |  |  |  |  |
|     | Medications         11/Feb/18         11/Feb/18         12/Feb/18         12/Feb/18         12/Feb/18           18:00 GMT         22:00 GMT         08:00 GMT         12:00 GMT         12:0Feb/18         12:Feb/18         12: |  |  |  |  |
|     | Continuous/Titratable       Pending         Insulin soluble human for Infusion 50 unit [0       Last bag         Sodium Chloride 0.9% Infusion (continuous)       Last bag         DOSE: 50 mL - ROUTE: intraVENOUS - infusion -       12/Feb/2018         RATE: 0.5 mL/hour - INFUSE OVER: 100 hours -       12/Feb/2018         Call doctor if Blood Glucose <: 3 or >20 - STARI:       14:59 GMT         Blood       Insulin Infusion Rate Glucose       Begin Bag 50 mL 0.5 mL/t         Insulin soluble human       0.5 unit/hour       0.5 unit/hour                                                                                                    |  |  |  |  |
| 10. | For all titratable infusions that are NOT insulin or heparin, please continue with step 23.                                                                                                    |  |  |  |  |
| 11. | The best place to see sliding scale details, current rate and blood glucose (or current<br>heparin rate and APPT results) is the <b>Medication Related Monitoring</b> within<br>Assessments / Fluids Balance<br>Clinican Workflow<br>Results Review<br>Requests/Care Plans Add<br>Drug Chart<br>Task List<br>Assessments/Fluid Balance<br>Parenteral Nutrition.<br>Assessments/Fluid Balance                                                                                                    |  |  |  |  |
|     | Clinical Notes       Anticoagulation Management         Clinical Notes       Diabetes Management         Allergies       Add         Problems and Diagnoses       Epidural Monitoring                                                                                                    |  |  |  |  |
| 12. | Navigate to Assessments / Fluid Balance > Medication Related Monitoring > Diabetes         Management (or Anticoagulation Management for Heparin)         Under Diabetes Monitoring > Blood Glucose - POC the measured blood glucose level can         be entered. Double-click into the box, enter the value and sign         △ Diabetes Monitoring         Glucose level, blood         Blood Glucose - POC         mmol         6.8         HbA1c (DCA), blood         Ketones level. blood         (Please note that APTT ratio results for Heparin infusions don't need to be manually entered, but pull directly into the Anticoagulation Management section within Medication                                                                                                    |  |  |  |  |

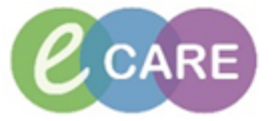

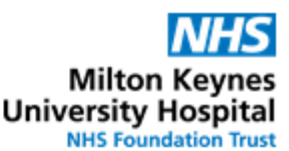

13. By collapsing empty rows, the current titratable infusion, along with last measured BM can Nurse / be seen on one screen without having to scroll. Hovering over the order will bring up the Midwife sliding scale details to determine the appropriate infusion rate. ₩₩ **₩**₩ 15:00 - 14:00 -15:59 GMT 14:59 GMT 13 ⊿ Titratable infusions ेच्च 🔁 Insulin soluble human for Infusion 50 unit [0.5 unit/hour] + Sodium Chloride 0.9% Inf... Rate mL/hour 0.5 Insulin soluble human unit/hour 0.5 Anticoagulation Management / Diabetes Management Insulins ⊿ Hypoglycaemic Treatment Glucagon Glucose Glucose 20% Glucose 50% ⊿ Diabetes Monitoring Glucose level, blood Blood Glucose - POC mmo 6.8 HbA1c (DCA), blood Ketones level, blood A Pain Mana 15:59 GMT 14:59 GMT 13:59 GMT 12:59 GMT 11:59 GMT 10:59 GMT ⊿ Titratable infusions 🗑 🔁 oluble human for Infusion 50 unit Insulin soluble human for Infusion 50 unit [0.5 unit] Insulin soluble human for Infusion 50 unit [0.5 unit/hour] + Sodium Chloride 0.9% Infusion (cont... DOSE: 50 mt - ROUTE: intrustNOUS - infusion - RATE: 0.5 mL/hour - INFUSE OVER: 100 hours - Call doctor if Blood Diabetes Insuli Glucose (mL/hour) Clucose (mL/hour) Clucose (m Gluca Less than 3 0.5 Gluce Gluco 3 - 4.9 1.0 Gluco 5 - 7.9 2.0 ⊿ Diabe Gluco 8 -10.9 3.0 Blood HbA1 (DCA), DIOUU Ketones level, blood 14. To change a rate, right-click into the correct time column (if current time, the one on the far Nurse / Midwife left, i.e. next to the infusion order) and select "Record Details" 15:59 GMI 14:59 GMI 13:59 GMI 12:59 GMI 11:59 GMI Titratable infusions Insulin soluble human for Infusion 50 unit [0.5 unit/hour] + Sodium Chloride 0.9% Inf.... Rate mL/hou Insulin soluble human unit/ho জ 🎦 Add Result... Anticoagulation Management View Order Info.. ∠ Diabetes Management
 ► Insulins
 ∠ Hypoglycaemic Treatment View Event/Task Summary... View History Glucagon Create Admin Note Glucose Glucose 20% Record Details

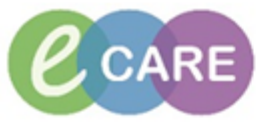

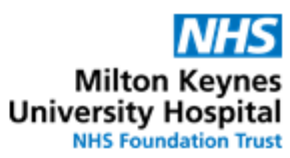

| Ensure that "Date Ch                                                                                                    | ango" is colocted y                                                                                                    | vithin the admin                                                                                                    | istration window                                                                                           |                   | Nurse /                 |
|----------------------------------------------------------------------------------------------------|----------------------------------------------------------------------------------------------------|----------------------------------------------------------------------------------------------------|----------------------------------------------------------------------------------------------------|-------------------|-------------------------|
|                                                                                                    | ange is selected v                                                                                                    |                                                                                                    |                                                                                                    | N                 |                         |
| -                                                                                                    |                                                                                                    |                                                                                                    | و                                                                                                    |                   | Midwife                 |
| P Insulin soluble human 50 unit [0.5                                                                                                    | unit/hour] + Sodium chloride 0.9%.                                                                                                    | 50 mL: ZZZSTANDEN, W                                                                                                    | <b>X</b>                                                                                                   |                   |                         |
|                                                                                                    |                                                                                                    |                                                                                                    |                                                                                                    |                   |                         |
| Insulin soluble human for Infus                                                                                                    | ion 50 unit [0.5 unit/hour] + S                                                                                                    | odium Chloride 0.9% Inf                                                                                                    | usion (continuous)                                                                                         |                   |                         |
| 50<br>DOSE: 50 mL - ROUTE: intraVENOUS -                                                                                                    | nfusion - RATE: 0.5 mL/hour - INFUSE                                                                                                    | E OVER: 100 hours - Call docto                                                                                                    | or if Blood Glucose <3                                                                                     |                   |                         |
| or >20 - START: 12/Feb/18 14:59:00 GM<br>Blood Insulin Infusion Rate Glu                                                                                                    | T<br>icose (mL/hour) (mmol/L) Si                                                                                                    | cale B                                                                                                    |                                                                                                    |                   |                         |
| ↓ 12                                                                                                    | /Feb/2018 00:00 GMT - 12/Feb/2                                                                                                    | 018 23:59 GMT                                                                                                    | • •                                                                                                    |                   |                         |
| 12/Feb                                                                                                    | 2018 14:59 GMT                                                                                                    |                                                                                                    | -                                                                                                    |                   |                         |
| The Pagin Page Page No.1                                                                                                    |                                                                                                    |                                                                                                    |                                                                                                    |                   |                         |
| Site Change intraveno                                                                                                    | us peripheral route                                                                                                    |                                                                                                    |                                                                                                    |                   |                         |
| Infuse<br>Bolus                                                                                                    |                                                                                                    |                                                                                                    |                                                                                                    |                   |                         |
| Waste                                                                                                    |                                                                                                    |                                                                                                    |                                                                                                    |                   |                         |
| Rate Change 0.5 mL/ho<br>Insuin soluble human 0.5 unit/h                                                                                                    | our                                                                                                    |                                                                                                    |                                                                                                    |                   |                         |
| Insulin soluble human for Infusion 5                                                                                                    | 0 unit [0.5 unit/hour] + Sodium Ch                                                                                                    | hloride 0.9% Infusion (conti                                                                                                    | nuous) 50 🛛 🙀                                                                                              |                   |                         |
| DOSE: 50 mL - ROUTE: intraVENOUS                                                                                                    | infusion - RATE: 0.5 mL/hour - INF                                                                                                    | USE OVER: 100 hours - Call d                                                                                                    | octor if Bl                                                                                                |                   |                         |
| Ves No Insulin soluble                                                                                                    | human for Infusion 50 unit<br>de 0.9% Infusion (continuous) 50 m                                                                                                    | ıL                                                                                                    | Change                                                                                                    |                   |                         |
| *Performed date/time : 12/0                                                                                                    | 2/2018                                                                                                    | GMT                                                                                                    | Commont                                                                                                    |                   |                         |
| *Performed by : Test                                                                                                    | Nurse01                                                                                                    |                                                                                                    |                                                                                                    |                   |                         |
| Wärenend har                                                                                                    |                                                                                                    |                                                                                                    |                                                                                                    |                   |                         |
| *Bag No: 1                                                                                                    | ]                                                                                                    |                                                                                                    | мрру                                                                                                    |                   |                         |
| *Rate (ml /hour) :                                                                                                    |                                                                                                    |                                                                                                    |                                                                                                    |                   |                         |
| Mate (inc/iloui). 0.5                                                                                                    |                                                                                                    |                                                                                                    |                                                                                                    |                   |                         |
| *Inculin colubio human Doco i o c                                                                                                    | 2.0                                                                                                    |                                                                                                    |                                                                                                    |                   |                         |
| *Insulin soluble human Dose : 0.5                                                                                                    | unit/hour                                                                                                    | •                                                                                                    | Rate Change                                                                                                |                   |                         |
| *Insulin soluble human Dose: 0.5                                                                                                    | e administration wi                                                                                                    | •<br>ndow as per sli                                                                                                    | In Progress                                                                                                | APPT ratio / hepa | arin Nurse /<br>Midwife |
| *Insulin soluble human Dose: 0.5                                                                                                    | e administration wi<br>k Apply                                                                                                    | ndow as per sli                                                                                                    | In Progress<br>ding scale (or A                                                                            | APPT ratio / hepa | arin Nurse /<br>Midwife |
| *Insulin soluble human Dose : 0.5                                                                                                    | e administration wi<br>k Apply                                                                                                    | ndow as per sli                                                                                                    | In Progress                                                                                                | \PPT ratio / hepa | arin Nurse /<br>Midwife |
| *Insulin soluble human Dose : 0.5<br>Change the rate in th<br>nfusion rate) and clic<br>P insulin soluble human 50 unit (0.5<br>✓ ⓒ   □□<br>Insulin soluble human for Infus<br>50                                                                                                    | e administration with<br>k Apply<br>anit/hour] + Sodium chloride 0.9%3                                                                                                    | ndow as per sli                                                                                                    | ding scale (or A                                                                                           | \PPT ratio / hepa | arin Nurse /<br>Midwife |
| *Insulin soluble human Dose : 0.5<br>Change the rate in the<br>infusion rate) and clice<br>insulin soluble human 50 unit [0.5<br>✓ ⓒ ] □<br>Insulin soluble human for Infus<br>50<br>DOSE: 50 mL - ROUTE: intraVENOUS - i<br>or >20 - 57 mL 14:5900 GM                                                                                                    | e administration wi<br>k Apply<br>init/hour] + Sodium chloride 0.9% 1<br>on 50 unit [0.5 unit/hour] + So                                                                                                    |                                                                                                    | In Progress                                                                                                | \PPT ratio / hepa | arin Nurse /<br>Midwife |
| *Insulin soluble human Dose : 0.5<br>Change the rate in th<br>nfusion rate) and clice<br>insulin soluble human 50 unit (0.5<br>✓ ⓒ ) □<br>Insulin soluble human for Infus<br>50<br>DOSE: 50 mL - ROUTE: intraVENOUS - 1<br>or > 20 - START: 12/Feb/18 14:59:00 GM<br>Blood Insulin Infusion Rate Glu                                                                                                    | unit/hour<br>e administration win<br>:k Apply<br>unit/hour] - Sodium chloride 0.9%<br>on 50 unit [0.5 unit/hour] + So<br>nfusion - RATE: 0.5 mL/hour - INFUSE<br>r<br>cose (mL/hour) (mmol/L) So                                                                                                    |                                                                                                    | Cate Change<br>In Progress                                                                                 | \PPT ratio / hepa | arin Nurse /<br>Midwife |
| Insulin soluble human Dose: 0.5  Change the rate in the nfusion rate) and clice  Insulin soluble human 50 unit (0.5  Note: Solution: Soluble human for Infus 50 DOSE: So mL - ROUTE: intraVENOUS - i or > 20 - START: 12/Feb/18 14:59:00 GM Blood Insulin Infusion Rate Glu                                                                                                    | unit/hour<br>e administration win<br>k Apply<br>unit/hour] + Sodium chloride 0.9%<br>on 50 unit [0.5 unit/hour] + So<br>afusion - RATE: 0.5 mL/hour - INFUSE<br>r<br>cose (mL/hour) (mmol/L) So<br>(Feb/2018 00:00 GMT = 12/Feb/201                                                                                                    | ndow as per sli 50 mL: ZZZSTANDEN, W odium Chloride 0.9% Infu cOVER: 100 hours - Call docto cale B 018 23:59 GMT                                                                         | Rate Change<br>In Progress                                                                                 | APPT ratio / hepa | arin Nurse /<br>Midwife |
| Insulin soluble human Dose: 0.5     Insulin soluble human Dose: 0.5     Change the rate in the nfusion rate) and clice     Insulin soluble human for unit 0.5     ✓                                                                                                    | unit/hour<br>e administration win<br>k Apply<br>unit/hour] + Sodium chloride 0.9%3<br>on 50 unit [0.5 unit/hour] + So<br>fusion - RATE: 0.5 mL/hour - INFUSE<br>cose (mL/hour) (mmol/L) So<br>/Feb/2018 00:00 GMT - 12/Feb/20                                                                                                    | ndow as per sli 50 mL: ZZZSTANDEN, W odium Chloride 0.9% Infr coVER: 100 hours - Call docto cale B 018 23:59 GMT                                                                         | Rate Change<br>In Progress                                                                                 | \PPT ratio / hepa | arin Nurse /<br>Midwife |
| Insulin soluble human Dose : 0.5     I Constant in the constant in the c | unit/hour<br>e administration wi<br>k Apply<br>unit/hour] = Sodium chloride 0.9% 1<br>on 50 unit [0.5 unit/hour] = So<br>fusion - RATE; 0.5 mL/hour - INFUSE<br>r<br>cose (mL/hour) (mmol/L) So<br>(Feb/2018 00:00 GMT = 12/Feb/20<br>2018 14:59 GMT                                                                                                    |                                                                                                    | Cing scale (or A                                                                                           | APPT ratio / hepa | arin Nurse /<br>Midwife |
| Insulin soluble human Dose : 0.5     Iso ADE SMICHT THE Change the rate in th nfusion rate) and clic      Change the rate in th nfusion rate) and clic      Insulin soluble human for Infus     S0     DOSE: S0 mL - ROUTE: intraVENOUS - i     or > 20 - START: 12/Feb/18 14:59:00 GM Blood Insulin Infusion Rate Glu     12/Feb/     Begin Bag Bag No 1     Site Change intravenou     Infuse                                                                                                    | unit/hour<br>e administration win<br>k Apply<br>unit/hour] - Sodium chloride 0.9%<br>on 50 unit [0.5 unit/hour] + So<br>function - RATE: 0.5 mL/hour - INFUSE<br>r<br>cose (mL/hour) (mmol/L) So<br>/Feb/2018 00:00 GMT - 12/Feb/20<br>2018 14:59 GMT                                                                                                    | Indow as per sli S0 mL: ZZZSTANDEN, W odium Chloride 0.9% Infr COVER: 100 hours - Call docto cale B 018/23559 GMT                                                                        | In Progress                                                                                                | \PPT ratio / hepa | arin Nurse /<br>Midwife |
| Insulin soluble human Dose : 0.5     Insulin soluble human Dose : 0.5     Change the rate in the fusion rate) and clice     Insulin soluble human for Infus     So     DOSE: So mL - ROUTE: intraVENOUS - i     or >20 - START: 12/Feb/18 14:59:00 GM Blood Insulin Infusion Rate Glu     12/Feb/     Begin Bag Bag No1     Site Change intravenou     Infuse     Bolus     Bolus                                                                                                    | unit/hour<br>e administration win<br>k Apply<br>unit/hour] + Sodium chloride 0.9%3<br>on 50 unit [0.5 unit/hour] + So<br>nfusion - RATE: 0.5 mL/hour - INFUSE<br>f<br>cose (mL/hour) (mmol/L) So<br>/Freb/2018.00:00 GMT - 12/Fcb/20<br>2018.14:59 GMT<br>is peripheral route                                                                                                    | ndow as per sli 50 mL: ZZZSTANDEN, W odium Chloride 0.9% Infra c OVER: 100 hours - Call docto cale B 018 23:59 GMT                                                                       | Rate Change                                                                                                | APPT ratio / hepa | arin Nurse /<br>Midwife |
| Insulin soluble human Dose : 0.5     Insulin soluble human Dose : 0.5     Insulin soluble human for Infus     Insulin soluble human for Infus     So     DOSE: 50 mL - ROUTE: intravENOUS - i     or > 20 - START: 12/Feb/18 14:5900 GM     Blood Insulin Infusion Rate Glu     Insulin Soluble human for Infus     So     Insulin soluble human for Infus     So     Infuse     Bolus     Site Change intravenor     Infuse     Bolus     Waste     Rate Change 0.5 mL/hc                                                                                                    | unit/hour<br>e administration win<br>k Apply<br>unit/hour] + Sodium chloride 0.9%3<br>on 50 unit [0.5 unit/hour] + So<br>nfusion - RATE: 0.5 mL/hour - INFUSE<br>cose (mL/hour) (mmol/L) So<br>/Feb/2018 00:00 GMT - 12/Feb/20<br>2018 14:59 GMT<br>is peripheral route<br>ur                                                                                                    | ndow as per sli     so mL: ZZZSTANDEN, W      odium Chloride 0.9% Infr      OVER: 100 hours - Call docto     cale B      018 23:59 GMT                                                   | Rate Change                                                                                                | \PPT ratio / hepa | arin Nurse /<br>Midwife |
| Insulin soluble human Dose : 0.5     Insulin soluble human Dose : 0.5     Insulin soluble human S0 unit (0.5     Insulin soluble human S0 unit (0.5     Insulin soluble human for Infus     S0     DOSE: 50 mL - ROUTE: intraVENOUS - 1     or > 20 - START: 12/Feb/18 14:59:00     Insulin Infusion Rate Glu     Insulin Infuse     Insulin State Change     Intravenou     Infuse     Bolus     Waste     Rate Change     0.5 mL/hc     Insulin soluble human 0.5 unit/h                                                                                                    | unit/hour<br>e administration wi<br>k Apply<br>unit/hour] + Sodium chlonde 0.9% 1<br>on 50 unit [0.5 unit/hour] + So<br>fusion - RATE: 0.5 mL/hour - INFUSE<br>rosse (mL/hour) (mmol/L) So<br>(Feb/2018 00:00 GMT - 12/Feb/20<br>2018 14:59 GMT<br>is peripheral route<br>ur                                                                                                    |                                                                                                    | Rate Change<br>In Progress                                                                                 | APPT ratio / hepa | arin Nurse /<br>Midwife |
| Insulin soluble human Dose : 0.5     Insulin soluble human Dose : 0.5     Insulin soluble human for Infus     So     DOSE: 50 mL - ROUTE: intravENOUS - 1     Insulin soluble human for Infus     So     Insulin soluble human for Infus     So     Insulin soluble human for Infus     So     Insulin soluble human for Infus     So     Insulin soluble human for Infus     So     Insulin soluble human for Infus     So     Insulin soluble human for Infus     So     Insulin soluble human for Infus     So     Insulin soluble human for Infus     Site Change intravenou     Infuse     Bolus     Waste     Rate Change 0.5 mL/hc     Insulin soluble human for Infusion 5     DOSE: 50 mL - ROUTE: intraVENOUS - 1     DOSE: 50 mL - ROUTE: intraVENOUS - 1                                                                                                    | unit/hour<br>e administration win<br>k Apply<br>unit/hour] + Sodium chloride 0.9%1<br>on 50 unit (0.5 unit/hour] + Sodium<br>fusion - RATE: 0.5 mL/hour - INFUSE<br>recose (mL/hour) (mmol/L) Sod<br>(Feb/2018 00:00 GMT - 12/Feb/20<br>2018 14:59 GMT<br>ur<br>speripheral route<br>ur<br>spur<br>0 unit (0.5 unit/hour] + Sodium Ch<br>infusion - RATE: 0.5 mL/hour - INFI                                             |                                                                                                    | Rate Change<br>In Progress                                                                                 | APPT ratio / hepa | arin Nurse /<br>Midwife |
| Insulin soluble human Dose : 0.5     Insulin soluble human Dose : 0.5     Insulin soluble human for Infus     S0     DOSE: 50 mL - ROUTE: intraVENOUS - 1     Infuse     Begin Bag     Bag     Bag     Bag     Bag     Site Change     Infuse     Bolus     Maste     Rate Change     O.5 mL/hc     Insulin soluble human for Infusion     Site Change     Infuse     Bolus     Waste     Rate Change     O.5 mL/hc     Insulin soluble human for Infusion     Site Change     Infuse     Bolus     Waste     Rate Change     O.5 mL/hc     Insulin soluble human for Infusion     Site Change     Infuse     Bolus     Waste     Rate Change     O.5 mL/hc     Insulin soluble human for Infusion     Site One of the Infusion     Site One of the Infusion     Solus     Vaste     Rate Change     O.5 mL/hc     Insulin soluble human for Infusion     Solus     Vaste     No     Sodium Chlori     Yes     No     Sodium Chlori                                                                                                    | unit/hour e administration wir k Apply unit/hour] + Sodium chloride 0.9%3 on 50 unit [0.5 unit/hour] + So fusion - RATE: 0.5 mL/hour - INFUSE cose (mL/hour) (mmol/L) So /Feb/2018 00:00 GMT - 12/Feb/20 2018 14:59 GMT ur pur 0 unit [0.5 unit/hour] + Sodium Ch infusion - RATE: 0.5 mL/hour - INFI human for Infusion 50 unit de 0.9% Infusion (continuous) 50 m                                                      |                                                                                                    | Rate Change<br>In Progress                                                                                 | APPT ratio / hepa | arin Nurse /<br>Midwife |
| Insulin soluble human Dose : 0.5     Insulin soluble human Dose : 0.5     Insulin soluble human S0 unit (0.5     Insulin soluble human S0 unit (0.5     Insulin soluble human for Infus     So     DOSE: 50 mL - ROUTE: intraVENOUS - i     or > 20 - START: 12/Feb/18 14/5900 GM     Insulin Infusion Rate Glu     Infuse     Insulin Infuse     Infuse     Insulin soluble human (0.5 ml/hc     Infuse     Insulin soluble human (0.5 ml/hc     Infuse     Insulin soluble human (0.5 ml/hc     Infuse     Insulin soluble human (0.5 ml/hc     Infuse     Insulin soluble human (0.5 ml/hc     Infuse     Insulin soluble human (0.5 ml/hc     Infuse     Insulin soluble human (0.5 ml/hc     Insulin soluble human (0.5 ml/hc     Insulin soluble human (0.5 ml/hc     Insulin soluble human (0.5 ml/hc     Insulin soluble human (0.5 ml/hc     Insulin soluble human (0.5 ml/hc     Insulin soluble human (0.5 ml/hc     Insulin soluble human (0.5 ml/hc     Insulin soluble human (0.5 ml/hc)     Infuse     Insulin soluble human (0.5 ml/hc)     Infuse     Insulin soluble human (0.5 ml/hc)     Infuse     Insulin soluble human (0.5 ml/hc)     Infuse     Insulin soluble human (0.5 ml/hc)     Infuse     Insulin soluble human (0.5 ml/hc)     Infuse     Insulin soluble human (0.5 ml/hc)     Infuse     Insulin soluble human (0.5 ml/hc)     Infuse     Insulin soluble human (0.5 ml/hc)     Infuse     Insulin soluble human (0.5 ml/hc)     Infuse     Infuse       | unit/hour e administration wil k Apply unit/hour] = Sodium chloride 0.9% 1 on 50 unit [0.5 unit/hour] + Sod fusion - RATE: 0.5 mL/hour - INFUSE r cose (mL/hour) (mmol/L) So (Feb/2018 14:59 GMT us peripheral route ur Dunit [0.5 unit/hour] + Sodium Ch infusion - RATE: 0.5 mL/hour - INFI human for Infusion 50 unit de 0.9% Infusion (continuous) 50 m                                                              | Indow as per sli So mL: ZZZSTANDEN, W odium Chloride 0.9% Infu covER: 100 hours - Call docto cale B 018 23:59 GMT shoride 0.9% Infusion (continuity) USE OVER: 100 hours - Call do L GMT | Rate Change<br>In Progress                                                                                 | APPT ratio / hepa | arin Nurse /<br>Midwife |
| *Insulin soluble human Dose :       0.5         Insulin soluble human for Infus       0.5         Change the rate in the infusion rate) and clice         Insulin soluble human for Infus         50         DOSE: 50 mL - ROUTE: intraVENOUS - i or >20 - START: 12/Feb/18 14:59:00 GM         Blood Insulin Infusion Rate Glu         Insulin soluble human for Infus         50         DOSE: 50 mL - ROUTE: intraVENOUS - i or >20 - START: 12/Feb/18 14:59:00 GM         Blood Insulin Infusion Rate Glu         Infuse         Bolus         Waste         Bolus         Waste         Insulin soluble human for Infusion 5         DOSE: 50 mL - ROUTE: intraVENOUS         Waste         Bolus         Waste         Insulin soluble human for Infusion 5         DOSE: 50 mL - ROUTE: intraVENOUS         Yes       No         Yes       No         Yes       No         Yes       No         Yes       No         Yes       No         Yes       No         Yes       No         Sodium Chlori       Test                                                                                                    | unit/hour e administration wir k Apply unit/hour] + Sodium chloride 0.9%3 on 50 unit [0.5 unit/hour] + So fusion - RATE: 0.5 mL/hour - INFUSE for (mu/hour) (mmol/L) So (Feb/2018 00:00 GMT - 12/Feb/20 2018 14:59 GMT us peripheral route ur Dunit [0.5 unit/hour] + Sodium Ch infusion - RATE: 0.5 mL/hour - INFI human for Infusion 50 unit de 0.9% Infusion (continuous) 50 m V2018                                  | Indow as per sli So mL: ZZZSTANDEN, W odium Chloride 0.9% Infu covER: 100 hours - Call docto cale B 018 23:59 GMT Noride 0.9% Infusion (continue) L L GMT GMT                            | In Progress<br>ding scale (or A<br>usion (continuous)<br>r if Blood Glucose <3<br><br><br><br><br><br><br> | APPT ratio / hepa | arin Nurse /<br>Midwife |
| Insulin soluble human Dose : 0.5     Insulin soluble human Dose : 0.5     Insulin soluble human for Infus     So     DOSE: 50 mL - ROUTE: intraVENOUS - i     or >20 - START: 12/Feb/18 14:5900 GM Blood Insulin Infusion Rate Glu     Insulin soluble human for Infus     Site Change intravenou     Infuse     Bolus     Waste     Rate Change 0.5 mL/hc     Insulin soluble human for Infusion S     DOSE: 50 mL - ROUTE: intraVENOUS - i     Site Change intravenou     Infuse     Rate Change 0.5 mL/hc     Insulin soluble human for Infusion S     DOSE: 50 mL - ROUTE: intraVENOUS     Yes No Insulin soluble human for Infusion S     DOSE: 50 mL - ROUTE: intraVENOUS     Yes No Insulin soluble human for Infusion S     DOSE: 50 mL - ROUTE: intraVENOUS     Yes No Insulin soluble human for Infusion S     DOSE: 50 mL - ROUTE: intraVENOUS     Yes No Insulin soluble human for Infusion S     DOSE: 50 mL - ROUTE: intraVENOUS     Yes No Insulin soluble human for Infusion S     DOSE: 50 mL - ROUTE: intraVENOUS     Yes No Insulin soluble human for Infusion S     DOSE: 50 mL - ROUTE: intraVENOUS     Yes No Insulin soluble human for Infusion S     DOSE: 50 mL - ROUTE: intraVENOUS     Yes No Insulin soluble human for Infusion S     DOSE: 50 mL - ROUTE: intraVENOUS     Yes No Insulin soluble human for Infusion S     DOSE: 50 mL - ROUTE: intraVENOUS                                                                                                    | unit/hour e administration wir k Apply unit/hour] + Sodium chloride 0.9%1 on 50 unit [0.5 unit/hour] + So fusion - RATE: 0.5 mL/hour - INFUSE cose (mL/hour) (mmol/L) So (Feb/2018 00:00 GMT - 12/Feb/20 2018 14:59 GMT ur our 0 unit [0.5 unit/hour] + Sodium Ch infusion - RATE: 0.5 mL/hour - INFI human for Infusion 50 unit de 0.9% Infusion (continuous) 50 m 2/2018 🐑 1500 Nurse01                                | Indow as per sli So mL: ZZZSTANDEN, W odium Chloride 0.9% Infusion coll docto cale B 018 23:59 GMT Noride 0.9% Infusion (continue) USE OVER: 100 hours - Call docto L E GMT S            | Rate Change<br>In Progress                                                                                 | APPT ratio / hepa | arin Nurse /<br>Midwife |
| Insulin soluble human Dose : 0.5     Insulin soluble human Dose : 0.5     Insulin soluble human for Infus     So     DOSE: 50 mL - ROUTE: intravENOUS - 1     Or > 20 - START: 12/Feb/18 14:59:00 GM Blood Insulin Infusion Rate Glu     Insulin soluble human for Infus     Ste Change intravenou     Infuse     Bolus     Waste     Rate Change 0.5 mL/hc     Insulin soluble human for Infusion S DOSE: 50 mL - ROUTE: intravENOUS - 1     Ves No Insulin Soluble human for Infusion S DOSE: 50 mL - ROUTE: intravENOUS - 1     Performed date/time : 12/0         'Performed by : Test         Witnessed by :         'Pag No: 1                                                                                                    | unit/hour e administration wi k Apply unit/hour] + Sodium chlonde 0.9% 1 on 50 unit [0.5 unit/hour] + Sod fusion - RATE: 0.5 mL/hour - INFUSE cose (mL/hour) (mmol/L) So (Feb/2018 00:00 GMT - 12/Feb/20 2018 14:59 GMT us peripheral route ur ur ur D unit [0.5 unit/hour] + Sodium Ch infusion - RATE: 0.5 mL/hour - INFI human for Infusion 50 unit de 0.9% Infusion (continuous) 50 m V2018                          | Indow as per sli  Some: ZZZSTANDEN, W  Odium Chloride 0.9% Infu  COVER: 100 hours - Call docto Cale B  O18 23:59 GMT  IL  G GMT  G GMT  C                                                | Rate Change<br>In Progress                                                                                 | APPT ratio / hepa | arin Nurse /<br>Midwife |
| Insulin soluble human Dose : 0.5     Insulin soluble human Dose : 0.5     Insulin soluble human S0 unit (0.5     Insulin soluble human S0 unit (0.5     Insulin soluble human for Infus     So     DOSE: 50 ml - ROUTE: intraVENOUS - i     or > 20 - START: 12/Feb/3145900 GM     Insulin Infusion Rate Glu     Insulin Soluble human for Infus     Solus     Waste     Rate Change     O.5 ml/hc     Insulin soluble human 0.5 unit/h     Insulin soluble human 0.5 unit/h     Insulin soluble hu    | unit/hour e administration wil k Apply unit/hour] = Sodium chloride 0.9% 1 on 50 unit [0.5 unit/hour] + Sod fusion - RATE: 0.5 mL/hour - INFUSE fosse (mL/hour) (mmol/L) So (Feb/2018 06:00 GMT = 12/Feb/20 2018 14:59 GMT ur pur D unit [0.5 unit/hour] + Sodium Ch infusion - RATE: 0.5 mL/hour - INFI human for Infusion 50 unit de 0.9% Infusion (continuous) 50 m V2018                                             |                                                                                                    | In Progress                                                                                                | APPT ratio / hepa | arin Nurse /<br>Midwife |
| Insulin soluble human Dose:   0.5   Change the rate in the infusion rate) and clice   Insulin soluble human S0 unit [05]   Insulin soluble human for Infusion   S0   DOSE: S0 mL - ROUTE: intraVENOUS - i   07 ≥ 0 - START: 12/Feb/18 14:59:00 GM   Blood   Insulin Infusion Rate Glu   Infuse   Bolus   Infuse   Bolus   Waste   Rate Change   0.5 mL - ROUTE: intraVENOUS - i   DOSE: S0 mL - ROUTE: intravenou   Infuse   Bolus   Veste   No   Insulin soluble human for Infusion S   DOSE: 50 mL - ROUTE: intraVENOUS - i   Ves   No   Solus   Ves   No   Sodium Chlori   *Performed date/time:   12/Performed by:   *Bag No:   1   *Rate (mL/hout:   2   *Insulin soluble human Dose:   2                                                                                                    | unit/hour e administration will k Apply init/hour] - Sodium chloride 0.9% on 50 unit [0.5 unit/hour] + Sod ium chloride 0.9% freb/2018 00:00 GMT - 12/Fcb/20 2018 14:59 GMT is peripheral route ur yur Dur 0 unit [0.5 unit/hour] + Sodium Ch infusion - RATE: 0.5 mL/hour - INFI human for Infusion 50 unit de 0.9% Infusion (continuous) 50 m /2018                                                                    |                                                                                                    | In Progress                                                                                                | APPT ratio / hepa | arin Nurse /<br>Midwife |
| *Insulin soluble human Dose: 0.5 Insulin soluble human Dose: 0.5 Change the rate in the fusion rate) and clice Insulin soluble human for Infus 50 DOSE: 50 mL - ROUTE: intraVENOUS - i or >20 - START: 12/Feb/18 14:5900 GM Blood Insulin Infusion Rate Glu * 2 12/Feb/18 Begin Bag Beg No 1 Site Change intravenout Site Change intravenout Infusion soluble human for Infus 0.5 Store Change intravenout 12/Feb/28 Begin Sag Beg No 1 Site Change intravenout Site Change 0.5 mL/hc Insulin soluble human for Infusion Sate Glu Waste Rate Change 0.5 mL/hc Insulin soluble human for Infusion SDOSE: 50 mL - ROUTE: intraVENOUS Yes No Insulin soluble human for Infusion SDOSE: 50 mL - ROUTE: intraVENOUS Yes No Sodium Chlorid * Performed date/time: 12/0 * Performed date/time: 12/0 * Performed by: Test Witnessed by: 1 * Rate (mL/hout 1 * Rate (mL/hout 2 * Insulin soluble human Dose: 2                                                                                                    | unit/hour e administration win ck Apply unit/hour] + Sodium chloride 0.9%1 on 50 unit [0.5 unit/hour] + So fusion - RATE: 0.5 mL/hour - INFUSE cose (mL/hour) (mmol/L) So (Feb/2018 00:00 GMT - 12/Feb/20 2018 14:59 GMT us peripheral route ur our 0 unit [0.5 unit/hour] + Sodium Ch infusion - RATE: 0.5 mL/hour - INFI human for Infusion 50 unit de 0.9% Infusion (continuous) 50 m 2/2018 🐑 1500 Nurse01 unit/hour | Indow as per sli  Some: zzzstanden, w  odium Chloride 0.9% Infu  cover: 100 hours - Call docto cale B  18 23:59 GMT  I  G  G  G  T                                                       | Rate Change                                                                                                | APPT ratio / hepa | arin Nurse /<br>Midwife |

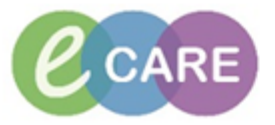

| 17. | Select "Yes" in the next pop-up window                                                                                                    | Nurse /            |  |  |  |
|-----|----------------------------------------------------------------------------------------------------|--------------------|--|--|--|
|     | Warning                                                                                                    | Midwife            |  |  |  |
|     | The Insulin soluble human rate of 2 unit/hour does not match the ordered rate of Insulin soluble human 0.5 unit/hour. Continue?                                                                                                    |                    |  |  |  |
|     | Yes No                                                                                                    |                    |  |  |  |
| 18. | Sign                                                                                                    | Nurse /<br>Midwife |  |  |  |
| 19. | The rate change will be reflected in the Titratable infusions                                                                                                    | Nurse /<br>Midwife |  |  |  |
| 20. | Notices       Adult Assessments         Results Review       Adult Lines - Devices         Prog Chart       Intake         Task List       Intake         Cinical Notes       Medications         Cinical Notes       Oral         Intake 0m Output 0m Balance 0m Veterday's Intake 0m Output 0m Balance 0m Veterday's Intake 0m Veterday's Intake 0m Veterday's Intake 0m Veterday Intake 0m Veterday's Intake 0m Veterday Intake | Nurse /<br>Midwife |  |  |  |
| 21. | Double-click into the correct time box for the titratable infusion to automatically populate the volume that has been infused over the hour, based on the documented infusion rate.                                                                                                    | Nurse /<br>Midwife |  |  |  |
|     | Sign I 📕 for it. This will turn the value in the box from purple to black.                                                                                                    |                    |  |  |  |

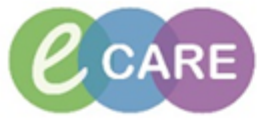

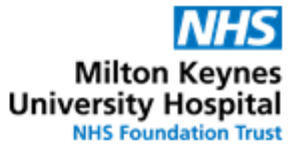

| be amended.                                                                                       |                                                 |                                                |                                         |                                                  |       |
|---------------------------------------------------------------------------------------------------|-------------------------------------------------|------------------------------------------------|-----------------------------------------|--------------------------------------------------|-------|
| This complete                                                                                     | s the process f                                 | or heparin or i                                | nsulin infusions.                       |                                                  |       |
| Insulin soluble human                                                                             | 50 unit [0.5 unit/hour] + Sodiu                 | m chloride 0.9% 50 mL: ZZZST                   | ANDEN, W                                | 1                                                |       |
| <ul> <li>✓ ○ □</li> </ul>                                                                         |                                                 |                                                |                                         |                                                  |       |
| <b>1</b>                                                                                          |                                                 |                                                |                                         |                                                  |       |
| 50                                                                                                | for Infusion 50 unit [0.5 u                     | unit/hour] + Sodium Chlo                       | ride 0.9% Infusion (continuous)         |                                                  |       |
| DOSE: 50 mL - ROUTE: intri<br>or >20 - START: 12/Feb/18                                           | VENOUS - infusion - RATE: 0.5 I<br>14:59:00 GMT | mL/hour - INFUSE OVER: 100 h                   | ours - Call doctor if Blood Glucose <3  |                                                  |       |
|                                                                                                   | 11/Feb/2018 00:00 0                             | (mmol/L) Scale B<br>GMT - 13/Feb/2018 23:59 GI | ۰۰۰<br>T م                              |                                                  |       |
|                                                                                                   |                                                 | 12/Feb/201 12/Feb/201                          |                                         |                                                  |       |
|                                                                                                   | 12/Feb/2018 14:59 GMT                           | 8 15:00 8 15:59<br>GMT GMT                     |                                         |                                                  |       |
| Begin Bag                                                                                         | Bag No 1<br>intravenous peripheral route        |                                                |                                         |                                                  |       |
| Infuse                                                                                            |                                                 | 2 mL                                           |                                         |                                                  |       |
| Waste                                                                                             |                                                 |                                                |                                         |                                                  |       |
| Rate Change                                                                                       | 0.5 mL/hour                                     | 2 mL/hour                                      |                                         |                                                  |       |
| Insulin soluble human fo                                                                          | r Infusion 50 unit 10 5 unit/bo                 | url + Sodium Chloride 0 9% )                   | Infusion (continuous) 50                |                                                  |       |
| DOSE: 50 mL - ROUTE: int                                                                          | raVENOUS - infusion - RATE: 0.                  | .5 mL/hour - INFUSE OVER: 10                   | 0 hours - Call doctor if Bl             |                                                  |       |
| Ves No Ins                                                                                        | ulin soluble human for Infusion                 | n 50 unit                                      | <u>C</u> hange                          |                                                  |       |
| Ves No So                                                                                         | dium Chloride 0.9% Infusion (c                  | ontinuous) 50 mL                               |                                         |                                                  |       |
| *Infuse volume (mL) :                                                                             | 2 🔲 Bolus                                       |                                                | Comment                                 |                                                  |       |
| *From: 1                                                                                          | 2/02/2018 🗧 💌 1500                              | 0 <b>GMT</b>                                   | Unrecord                                |                                                  |       |
| *To: 1                                                                                            | 2/02/2018 🚔 💌 1555                              | 9 🚔 GMT                                        | Apply                                   |                                                  |       |
| Infused Over: 0                                                                                   | Hours 59 Minutes                                |                                                |                                         |                                                  |       |
| *Performed by :                                                                                   | est , Nurse01                                   |                                                |                                         |                                                  |       |
| *Bag No :                                                                                         | L                                               |                                                |                                         |                                                  |       |
| *Site :                                                                                           | ntravenous peripheral route                     | •                                              |                                         |                                                  |       |
|                                                                                                   |                                                 |                                                | Infuse                                  |                                                  |       |
|                                                                                                   |                                                 |                                                | Auth (Verified)                         |                                                  |       |
| For titratable i                                                                                  | nfusions, exclu                                 | uding insulin au                               | nd heparin continue                     | here.                                            | Nurse |
|                                                                                                   | ·                                               | U                                              | •                                       |                                                  | Midwi |
| Navigate to As                                                                                    | sessments / Flui                                | d Balance > Flu                                | id Balance                              |                                                  |       |
|                                                                                                   |                                                 |                                                |                                         |                                                  |       |
| Clinican Workflow<br>Results Review                                                               | Adult Assessments                               |                                                | 4 >                                     | 11 Februar                                       |       |
| Requests/Care Plans 🛛 🕂 Ad                                                                        | d V Fluid Balance                               | >                                              | Today's Intake: 0 mi Out                | put: 0 ml Balance: 0 ml Yesterday's Intake: 0 m  |       |
| Drug Chart                                                                                        | Continuous/Titratable                           |                                                | ~ ~ ~ mu                                | 12/Feb/18<br>16:00 - 4 Hourly<br>16:59 GMT Total |       |
| Assessments/Fluid Balance                                                                         | Medications<br>Chest Drains                     |                                                | ✓ Intake Total<br>Continuous/Titratable |                                                  |       |
|                                                                                                   | GI Tube                                         |                                                | Oxytocin for infusion 10                | unit [0.06 unit/hour] +                          |       |
| Clinical Notes Allergies + Ad                                                                     | Other Intake Sources                            |                                                | Sodium Chloride 0.9% In<br>⊿ Enteral    | ifusion (continuous) 500 ml                      |       |
| Problems and Diagnoses                                                                            | Surgical Drain, Tube I                          | Inputs                                         |                                         |                                                  |       |
| Dight aliak into                                                                                  | the correct time                                | hav for the titra                              | table influeion and cal                 | laat "Decord Dataila"                            |       |
| This opens the                                                                                    | administration w                                | window                                         |                                         | lect Record Details.                             |       |
|                                                                                                   | 12/Feb/18                                       | 12/Feb/                                        | 18                                      |                                                  |       |
| 4 Intoleo T-t-1                                                                                   | 16:00 -<br>16:59 GMT                            | 4 Hourly<br>Total 15:59 GMT 14:59 GMT 13       | 3:00 -<br>:59 GMT                       |                                                  |       |
|                                                                                                   |                                                 |                                                |                                         |                                                  |       |
| <u></u>                                                                                           |                                                 |                                                |                                         |                                                  |       |
| Station for infusion 10 unit<br>Sodium Chloride 0.9% Infusio                                      | n (continuous) 500 mL                           | dd Result                                      |                                         |                                                  |       |
| Oxytocin for infusion 10 unit<br>Sodium Chloride 0.9% Infusio<br>⊿ Enteral<br>Enteral Tube Intake | n (continuous) 500, mL A<br>mL V                | idd Result<br>Tiew Order Info                  | -                                       |                                                  |       |

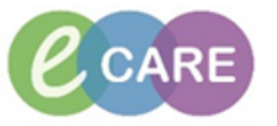

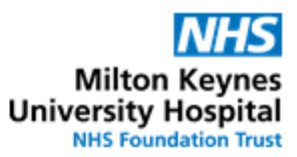

| 25. | To document a Rate Change click on the correct option in the top half of the window and enter the value in the Rate (mL/hour) box.                                                                                                    | Nurse /<br>Midwife |  |  |
|-----|----------------------------------------------------------------------------------------------------|--------------------|--|--|
|     | Oxytocin 10 unit [0.06 unit/hour] + Sodium chloride 0.9% 500 mL: ZZZSTANDEN, TTO                                                                                                    |                    |  |  |
|     |                                                                                                    |                    |  |  |
|     | Oxytocin for infusion 10 unit [0.06 unit/hour] + Sodium Chloride 0.9% Infusion (continuous) 500 DOSE: 500 mL - ROUTE: intraVENOUS - infusion - RATE: 3 mL/hour - INFUSE OVER: 166.7 hours - START: 12/Feb/18 16:22:00 GMT Start infusion at 3mL/hour and increase rate by 3mL/hour every 30min up to 36mL/hour. Then increase by 12mL/hour to a |                    |  |  |
|     |                                                                                                    |                    |  |  |
|     | 12/Feb/2018 16:22 GMT                                                                                                    |                    |  |  |
|     | Begin Bag       Bag No 1         Site Change       intravenous peripheral route         Infuse       Bolus         Bolus       Bolus         Waste       Muste         Rate Change       mL/hour         Oxytocin       0.06 unit/hour                                                                                                    |                    |  |  |
|     | Oxytocin for infusion 10 unit [0.06 unit/hour] + Sodium Chloride 0.9% Infusion (continuous) 500 mL         DOSE: 500 mL - ROUTE: intraVENOUS - infusion - RATE: 3 mL/hour - INFUSE OVER: 166.7 hours - START: 12/Feb                                                                                                    |                    |  |  |
|     | Ves       No       Oxytocin for infusion 10 unit         Ves       No       Sodium Chloride 0.9% Infusion (continuous) 500 mL                                                                                                    |                    |  |  |
|     | *Performed date/time: 12/02/2018                                                                                                    |                    |  |  |
|     | *Performed by: Test , Nurse01                                                                                                    |                    |  |  |
|     | *Bag No: 1                                                                                                    |                    |  |  |
|     | *Rate (mL/hour) : 3                                                                                                    |                    |  |  |
|     | *Oxytocin Dose : 0.06 unit/hour                                                                                                    |                    |  |  |
|     | Rate Change                                                                                                    |                    |  |  |
|     | In Progress                                                                                                    |                    |  |  |
| 26. | Click Apply                                                                                                    | Nurse /<br>Midwife |  |  |
| 27. | Select Yes in the next pop-up window                                                                                                    | Nurse /            |  |  |
|     | Warning 🔀                                                                                                    |                    |  |  |
|     | The Oxytocin rate of 0.12 unit/hour does not match the ordered rate of Oxytocin 0.06 unit/hour. Continue?                                                                                                    |                    |  |  |
|     | Yes No                                                                                                    |                    |  |  |
| 28. | Sign with                                                                                                    | Nurse /<br>Midwife |  |  |
| 29. | To document a volume that has been infused, double-click into the correct time box for the titratable infusion to automatically populate the volume that has been infused over the hour, based on the documented infusion rate.                                                                                                    | Nurse /<br>Midwife |  |  |
|     | Sign for it. This will turn the value in the box from purple to black.                                                                                                    |                    |  |  |
| 30. | When necessary, the volume can be amended by right-clicking on the value and selecting "modify".<br>This opens the medication administration window where the Infuse volume (mL) value can be amended.                                                                                                    | Nurse /<br>Midwife |  |  |
| 1   |                                                                                                    | 1                  |  |  |